# NEU: VTNR-LOGIN MIT 2-FAKTOR-VERFAHREN

Allianz Maklersoftware (AKMS)

Dezember 2020

L-K/MVZB-V-F (Referat Technik)

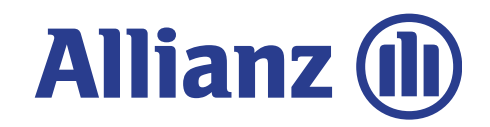

## ANMELDEVERFAHREN

Voraussetzung zur vollumfänglichen Nutzung des Onlinerechners sind die:

Anmeldung mit Benutzerschlüssel und Passwort oder Zertifikat sowie
 Anmeldung mit Vermittlernummer (VTNR-Login)

**NEU:** Der VTNR-Login ist für Sie noch sicherer geworden. Loggen Sie sich ab sofort einfach mit Ihrer VTNR <u>und</u> Ihrer E-Mail-Adresse ein.

Die Anmeldung mit Benutzerschlüssel und Passwort oder Zertifikat ist von der Neuerung nicht betroffen.

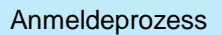

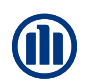

Anmeldeseite: Aufforderung zur Eingabe der Vermittlernummer und der E-Mail-Adresse

| $\leftrightarrow$ $\rightarrow$ C $\textcircled{a}$ | ☑ ▲ https://login.allianz.de/ui/login/de/bid1vtnr/vtnr-login                                                                                                    | ··· 🖂 🌣                  | III\ 🗊 🗉 | = |
|-----------------------------------------------------|----------------------------------------------------------------------------------------------------|--------------------------|----------|---|
|                                                     | Allianz 🕕                                                                                                    |                          |          |   |
|                                                     |                                                                                                    |                          |          |   |
|                                                     | Anmelden mit Vermittlernummer                                                                                                    |                          |          |   |
|                                                     | Bitte melden Sie sich an                                                                                                    |                          |          |   |
|                                                     | Für die passwortfreie Anmeldung mit Vermittlernummer benötigen Sie Zugriff<br>auf die zugehörige E-Mail-Adresse. Bitte beachten Sie, dass aus<br>Sicherheitsgründen ggf. einzelne Funktionen eingeschränkt sind. |                          |          |   |
|                                                     | Vermittlernummer                                                                                                    |                          |          |   |
|                                                     | Bitte geben Sie Ihre Vermittlernummer ein. Beispiel: 60/123/4567                                                                                                    |                          |          |   |
|                                                     | E-Mail-Adresse                                                                                                    |                          |          |   |
|                                                     | ANMELDEN                                                                                                    |                          |          |   |
|                                                     | © Allianz 2020 Impressum Datenschutz                                                                                                    | Unterstützung beim Login |          |   |

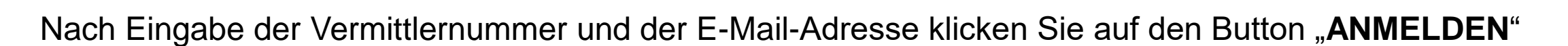

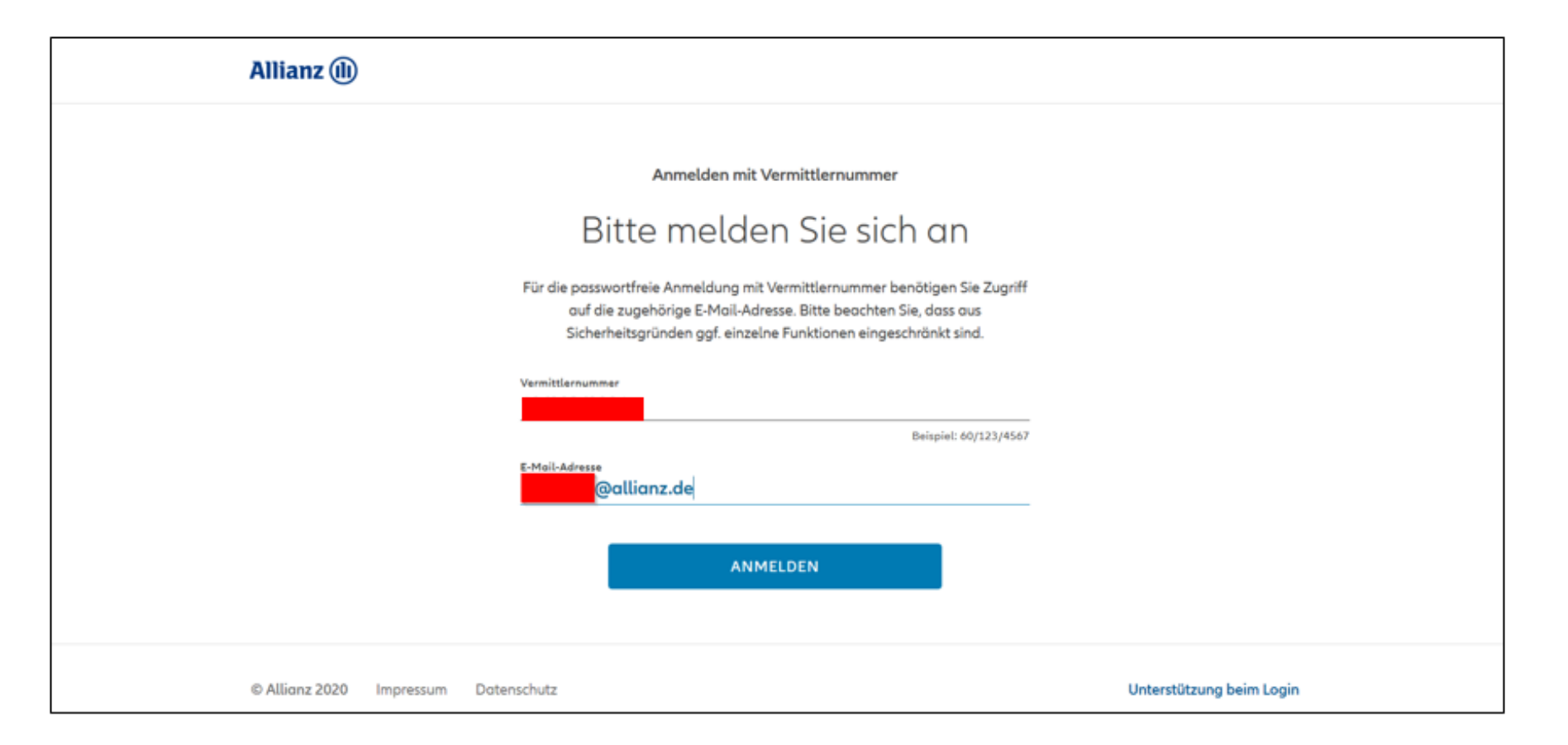

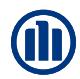

Aufforderung zur Eingabe der TAN, welche Ihnen an die hinterlegte E-Mail-Adresse gesendet wird.

| Allianz 🕕                                                                                                    | Do 12.11.2020 10:11<br>Ihre Allianz <info@allianz.de></info@allianz.de>                                                                                                    |
|----------------------------------------------------------------------------------------------------|----------------------------------------------------------------------------------------------------|
| ← E-MAIL-ADRESSE KORRIGIEREN                                                                                                    | An Meine Allianz An Meine Allianz An Wenn Probleme mit der Darstellungsweise dieser Nachricht bestehen, klicken Sie hier, um sie im Webbrowser anzuzeigen.                                                                                                    |
| Überprüfen Sie Ihren<br>Posteingang                                                                                                    | Ihr persönlicher Zugang zu unseren<br>Tarifrechnern                                                                                                    |
| Wir haben Ihnen eine TAN per E-Mail an die E-Mail-Adresse<br><b>samislag@allianz.de</b> gesendet. Bitte geben Sie diese TAN hier ein. Die TAN ist<br>aus Sicherheitsgründen nur für 15 Minuten gültig. | Liebe Vertreterin, Lieber Vertreter,                                                                                                    |
| WEITER                                                                                                    | für Ihre Anmeldung zu unseren Tarifrechnern erhalten Sie hier Ihre TAN. Bitte<br>beachten Sie, dass diese nur einmalig verwendet werden kann und aus<br>Sicherheitsgründen nur für 15 Minuten gültig ist. Der Mailversand findet nur<br>alle 30 Tage statt. Er erfolgt zur Erhöhung Ihrer persönlichen Sicherheit. |
| Sie haben die E-Mail nicht erhalten?                                                                                                    | Ihre TAN : BCSWTE                                                                                                    |
| © Allianz 2020 Impressum Datenschutz Unte                                                                                                    | Mit freundlichen Grüßen<br>Ihre Allianz                                                                                                    |

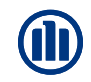

### Eingabe der TAN und Bestätigung der Anmeldung über Klick auf "WEITER"

| Allianz 🕕                      |                                                                                                    |                          |
|--------------------------------|----------------------------------------------------------------------------------------------------|--------------------------|
| ← E-MAIL-ADRESSE KORRIGIEREN   | I                                                                                                    |                          |
|                                | Anmelden mit Vermittlernummer                                                                                                    |                          |
|                                | Überprüfen Sie Ihren                                                                                                    |                          |
|                                | Posteingang                                                                                                    |                          |
|                                | Wir haben Ihnen eine TAN per E-Mail an die E-Mail-Adresse<br>hans.bids@allianz.de gesendet. Bitte geben Sie diese TAN hier ein. Die TAN<br>ist aus Sicherheitsgründen nur für 15 Minuten gültig.<br><u>BCSSWTE</u> |                          |
|                                | WEITER                                                                                                    |                          |
|                                | Sie haben die E-Mail nicht erhalten?                                                                                                    |                          |
| © Allianz 2020 Impressum Daten | ischutz                                                                                                    | Unterstützung beim Login |

Fehlerquellen

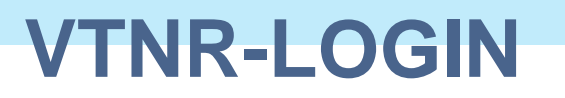

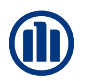

#### Fehlermeldung bei falscher Vermittlernummer oder unbekannter E-Mail-Adresse (bei der Allianz)

| Allianz 🕕                                                                                                    | Allianz 🕕                                                                                                    |
|----------------------------------------------------------------------------------------------------|----------------------------------------------------------------------------------------------------|
|                                                                                                    | ← E-MAIL-ADRESSE KORRIGIEREN                                                                                                    |
| Anmelden mit Vermittlernummer                                                                                                    | Anmelden mit Vermittlernummer                                                                                                    |
| Bitte melden Sie sich an                                                                                                    | Unbekannte E-Mail-Adresse                                                                                                    |
| Für die passwortfreie Anmeldung mit Vermittlernummer benötigen Sie Zugriff<br>auf die zugehörige E-Mail-Adresse. Bitte beachten Sie, dass aus<br>Sicherheitsgründen ggf. einzelne Funktionen eingeschränkt sind. | Die E-Mail-Adresse <b>max.muster@musterman.de</b> , mit der Sie sich anmelden<br>möchten, stimmt leider nicht mit der E-Mail-Adresse überein, die für Ihre<br>Vermittlernummer hinterlegt ist. Bitte kontaktieren Sie Ihren Maklerbetreuer |
| Vermittlernummer<br>70/ ===>                                                                                                    | und bitten Sie ihn, die E-Mail-Adresse für Ihre Vermittlernummer zu<br>korrigieren.                                                                                                    |
|                                                                                                    |                                                                                                    |
| E-Mail-Adresse<br>max.muster@muster.de                                                                                                    |                                                                                                    |
|                                                                                                    | Sie möchten sich ohne E-Mail anmelden? 🔨 🗸                                                                                                    |
| Diese Vermittlernummer ist ungültig.                                                                                                    |                                                                                                    |
| © Allianz 2020 Impressum Datenschutz                                                                                                    | Unters<br>© Allianz 2020 Impressum Datenschutz                                                                                                    |

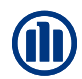

#### Anmeldung mit unbekannter oder falscher E-Mail-Adresse

| Anmelden mit Vermittlernummer                                                                                                    |  |
|----------------------------------------------------------------------------------------------------|--|
| Unbekannte E-Mail-Adresse                                                                                                    |  |
| Die E-Mail-Adresse <b>max.muster@musterman.de</b> , mit der Sie sich anmelden<br>möchten, stimmt leider nicht mit der E-Mail-Adresse überein, die für Ihre<br>Vermittlernummer hinterlegt ist. Bitte kontaktieren Sie Ihren Maklerbetreuer<br>und bitten Sie ihn, die E-Mail-Adresse für Ihre Vermittlernummer zu<br>korrigieren. |  |
|                                                                                                    |  |
| Sie möchten sich ohne E-Mail anmelden? 🔨 🔨                                                                                                    |  |
| Sie können sich auch ohne E-Mail-Bestätigung anmelden und den                                                                                                    |  |
| Online-Rechner nutzen. Der elektronische Antragsversand steht                                                                                                    |  |
| Ihnen in diesem Fall nicht zur Verfügung. Alle weiteren Funktionen<br>können Sie wie gewohnt verwenden.                                                                                                    |  |
|                                                                                                    |  |
| WEITER ZUM ONLINE-RECHNER                                                                                                    |  |
|                                                                                                    |  |

Bitte wenden Sie sich an Ihren Maklerbetreuer, im Falle einer unbekannten E-Mail-Adresse.

## HINWEIS: Ohne validen Login ist kein elektronischer Antragsversand möglich.